### Shenten Dargye Ling

### Online Teachings

Zoom webinar user guide for PC

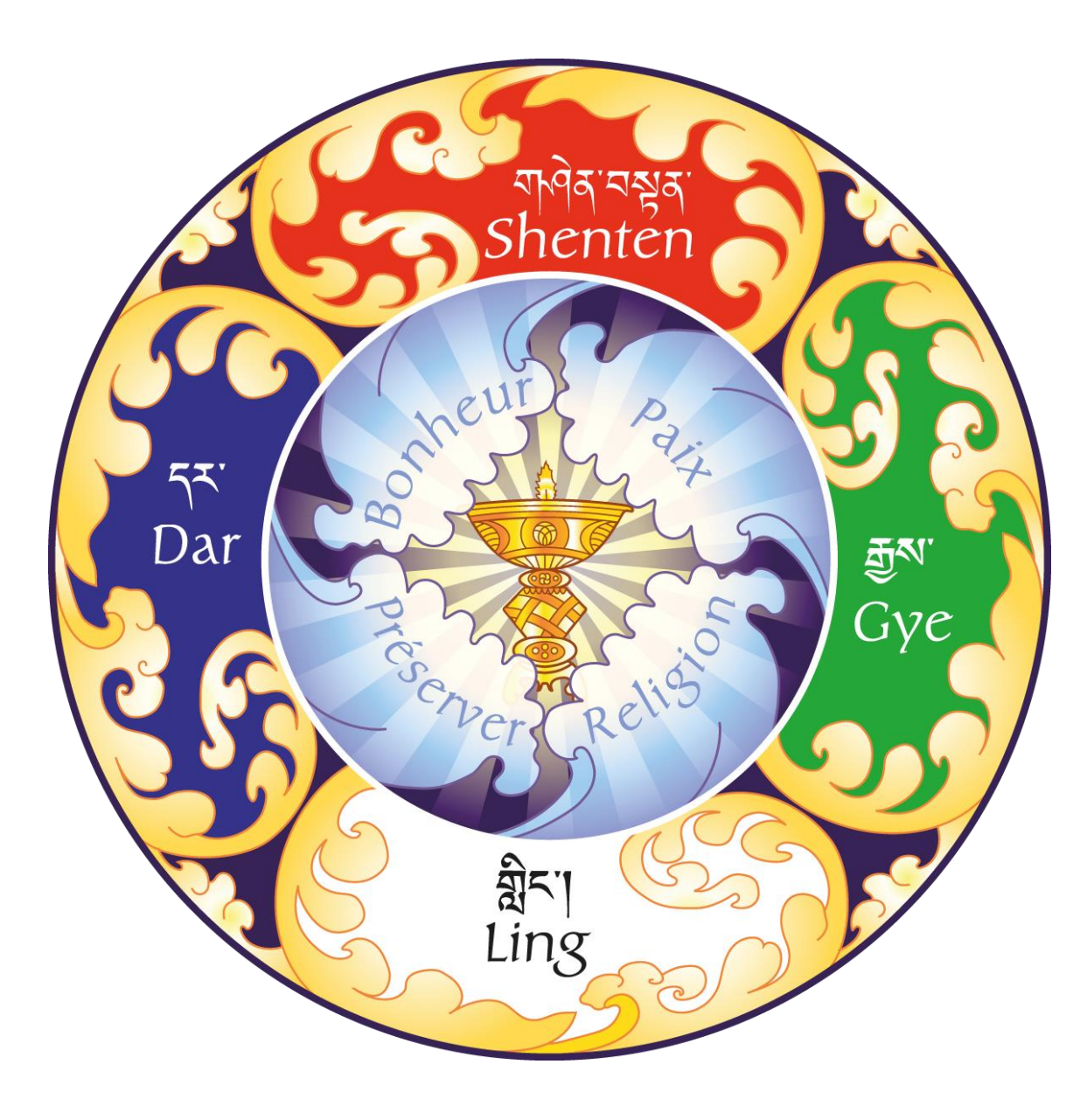

### How to join to the online teaching?

Before you register to a payed teaching you need to create a Zoom account! See details: https://www.zoom.us/signin

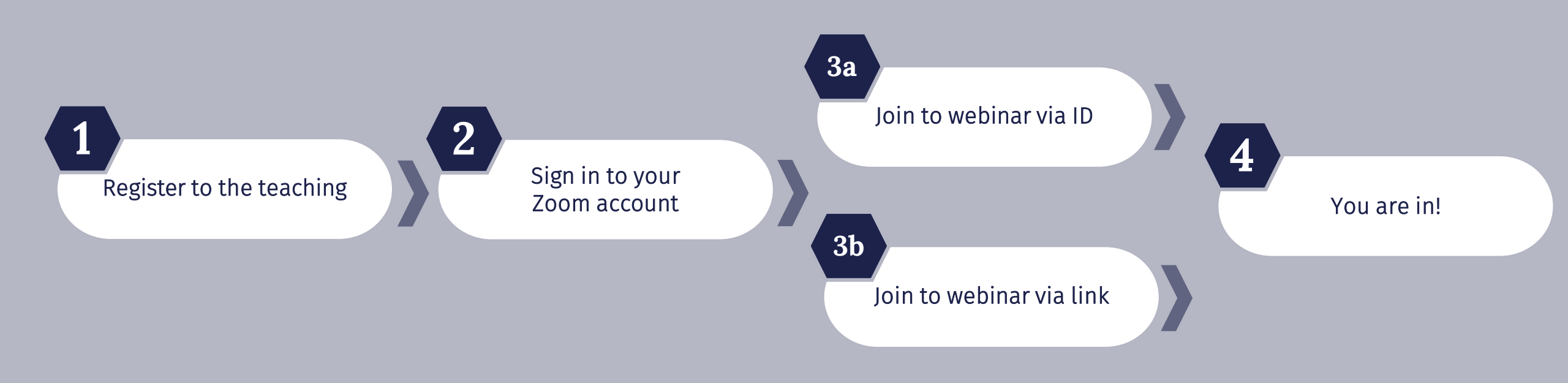

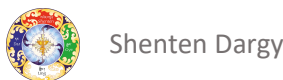

# $\langle 1 \rangle$ Register to the teaching!

#### Scroll down in the email to the registration fields

#### Countinue with PayPal payment

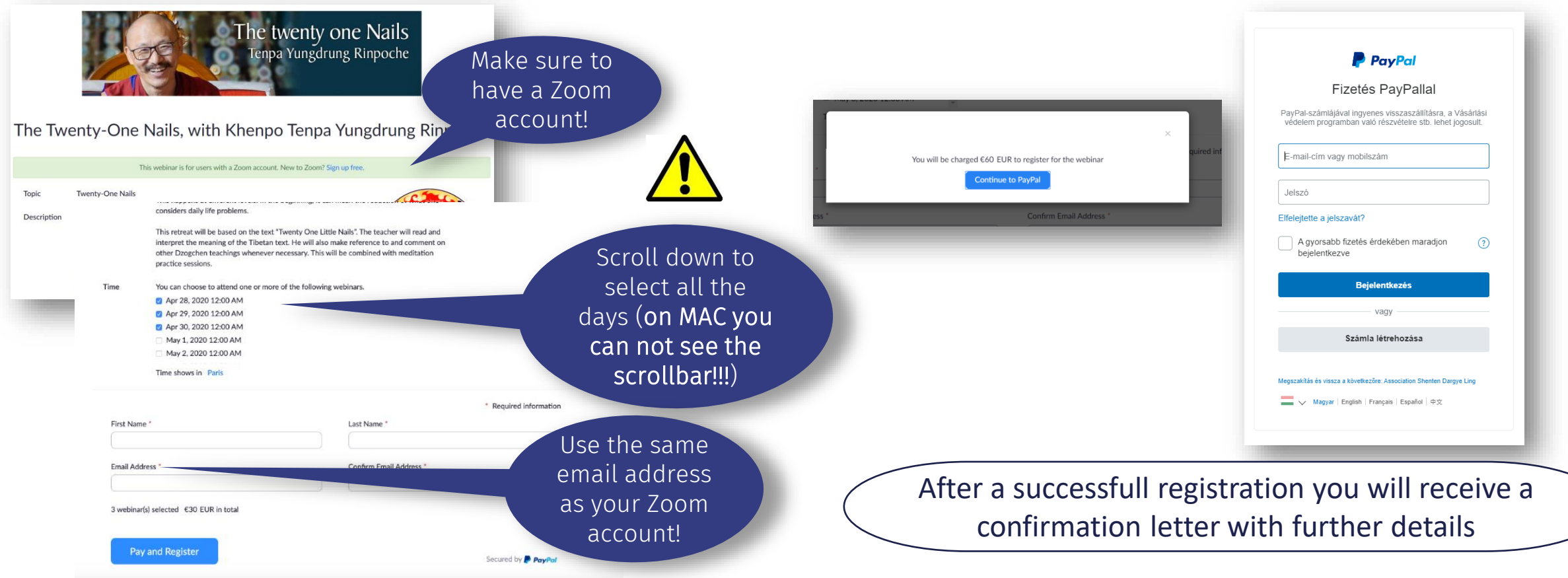

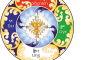

## $\langle 2 \rangle$ Sign in to your Zoom app

Sign in to your account

Enter your credentials

#### Successful entering

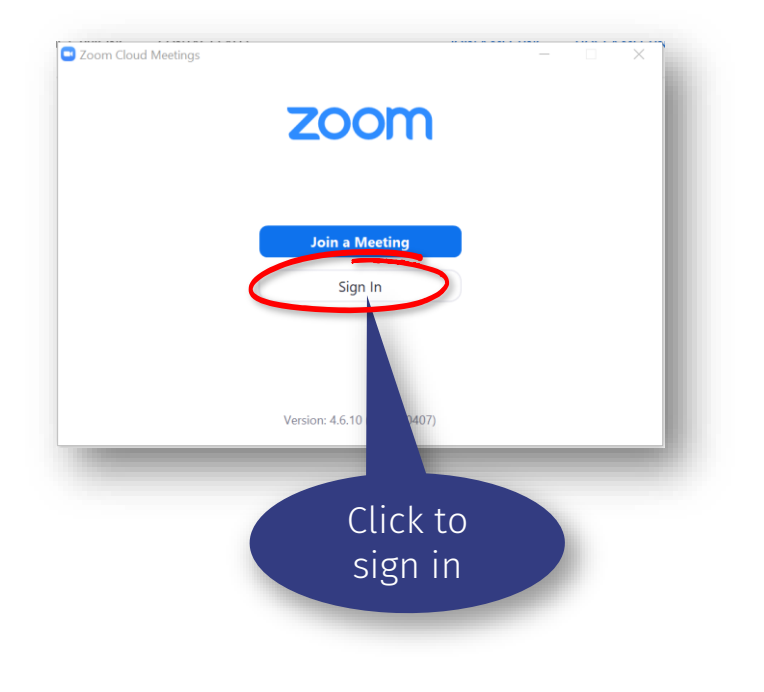

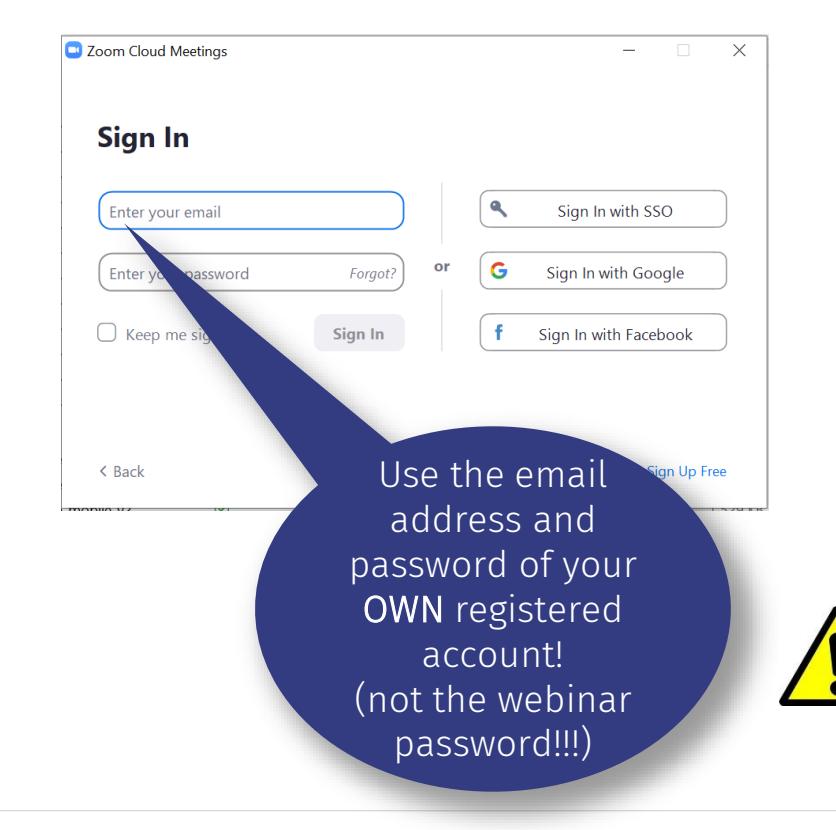

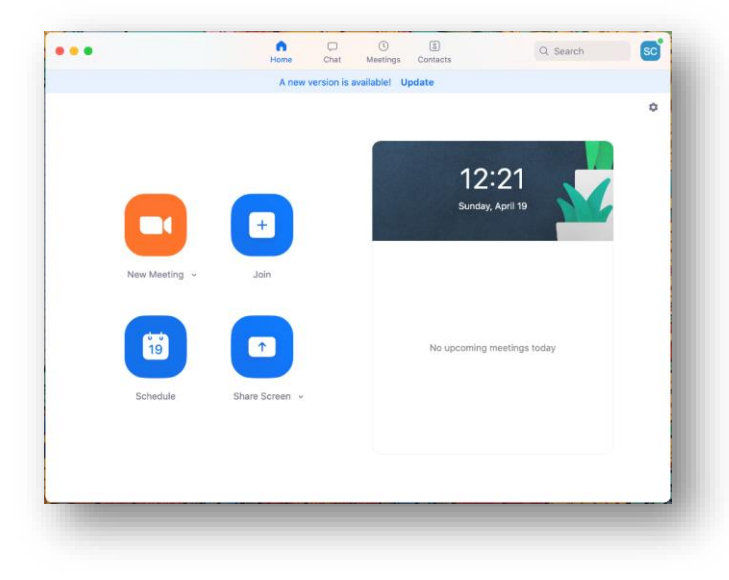

#### Join to the webinar via ID **3a**

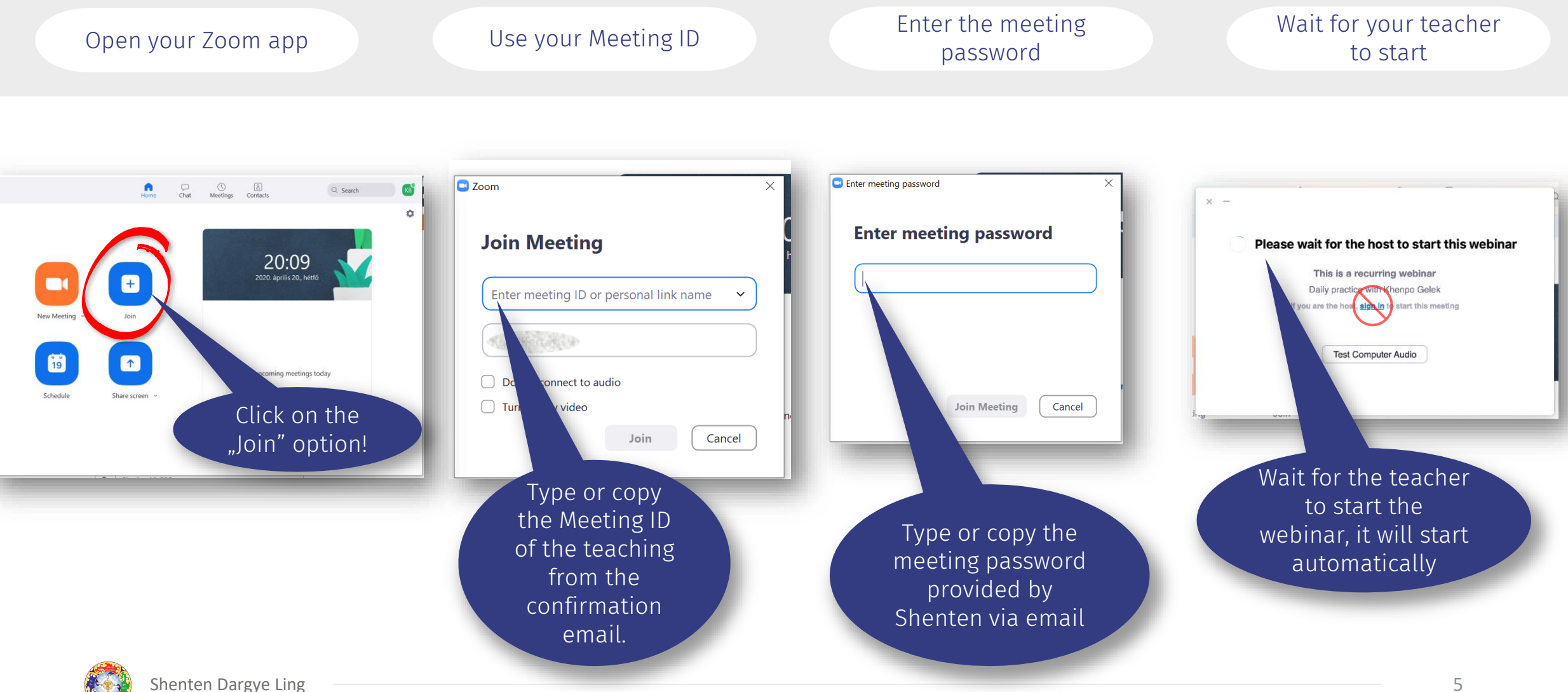

## $\langle 3b \rangle$ Join to the webinar via email

Click on the link in your Open it with Zoom app Wait for your teacher to start email 🔶 😋 🍙 zoom.us/ij/956196458?tk=bAdxHqHJy3BvOzzVa32Xy3BkTZu58DMKsAL]h3C9\_4.DQEAAAAAOP5mahZUN2IVSDB4MVJTV2FyWVJaLXhJRVInAA&pwd=WEc5UUXPY3pqdHgr... 🚖 s he twenty one Nails × -Open zoom.us zoom enpa Yungdrung Rinpoche Support English -Please wait for the host to start this webinar This is a recurring webinar Hi Kata Bertok Daily practice with Khenpo Gelek Thank you for registering for "The Twenty-One Nails, with Khenpo Tenpa Yungdrung Rinpoche". you are the host, sign in the start this meeting Launching... Please submit any questions to: contact@shenten.org Date Time: Apr 11, 2020 01:00 PM Paris Every day, until Apr 12, 2020, 2 occurrence(s) Apr 11, 2020 01:00 PM Test Computer Audio Apr 12, 2020 01:00 PM Please download and import the following iCalendar (.ics) file Click on the Daily: https://zoom Please click Open zoom.us if you see the dialog. link! from a PC, Mac, iPad, iPhone or Android device: Note: This link should not be shared with others; it is unique Password: KTY21N2020 If nothing prompts from browser, click here to launch the mee oad & run Zoon endar Add to Value ption: Schedule to 9.15PM : Meditation and Chöd led by Shenten lamas nty One Little Nails" belongs to the Zhang Zhung N The famo precepts, trans Copyright ©2020 Zoom Video canonical texts. T Privacy & Legal Policie Zhang Zhung Nyen ( natural state of the r Join from a PC, Mac, iPad, iPhone or Android device: Wait for the teacher **O** Help The teacher, Khenpo Click Here to Join engaging teaching s starting with referen Note: This link should not be shared with others; it is to start the Open it with the Password: KTY21N2020 Add to Calendar Add to Google Calendar Add to Ya webinar, it will start Description: Schedule : application! 8.00AM to 9.30AM : Sanachöd and meditation led by Sh automatically

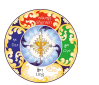

## 

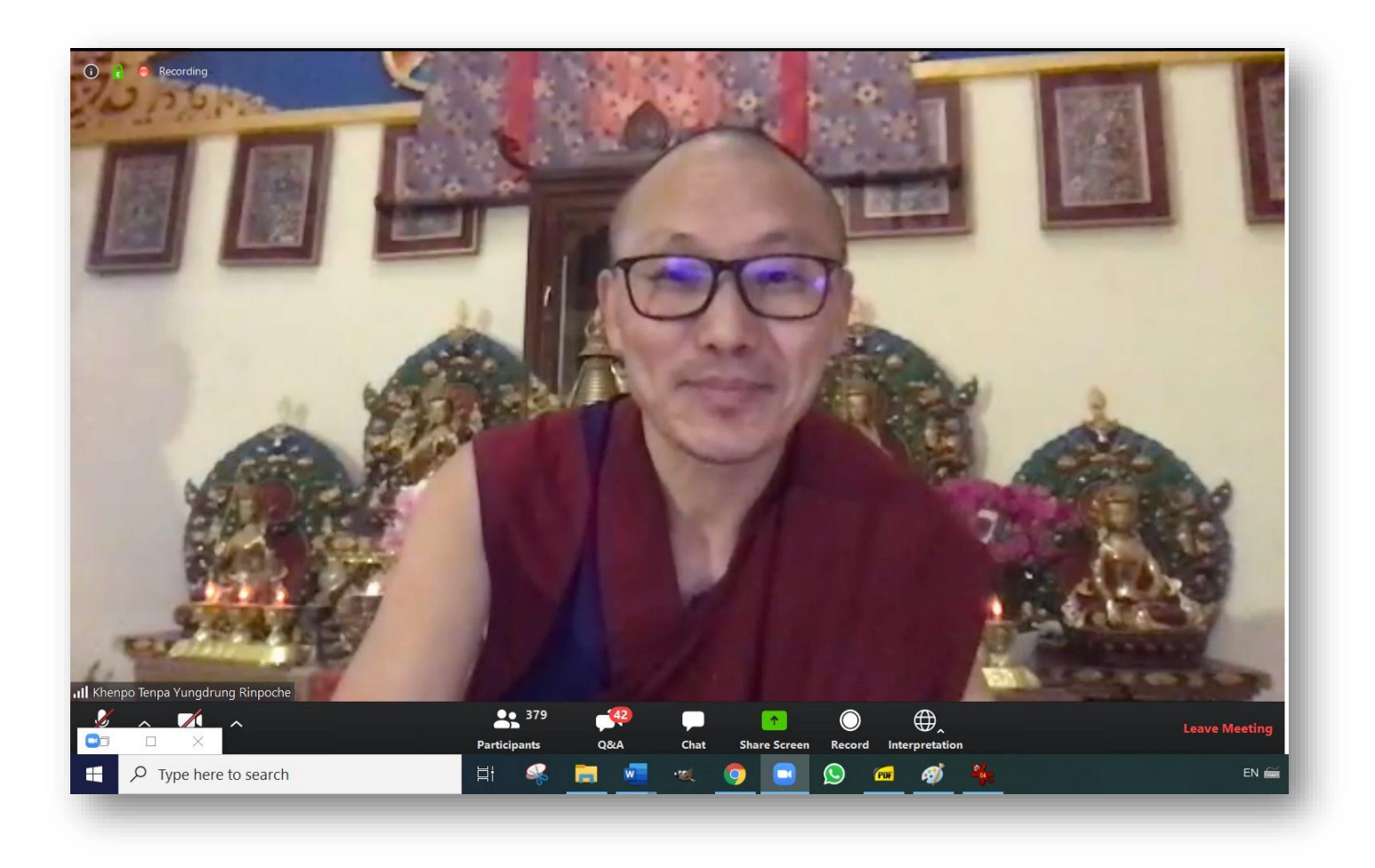

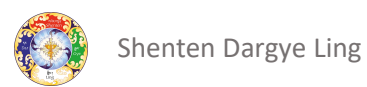